## FOLLOWING ARE THE STEPS TO PAY SCHOOL FEES ONLINE

1. Click on the link below

https://easypay.axisbank.co.in/easyPay/makePayment?mid=NTQwMjY%3D

UID OF THE STUDENTS ARE AVAILABLE IN THE AESTREE WEB PORTAL.

| 🔨 🙏 Axis Easy Pay                             | ×                  | +              |           |           |          |          |                        |               | 0 | a 🗙                  |
|-----------------------------------------------|--------------------|----------------|-----------|-----------|----------|----------|------------------------|---------------|---|----------------------|
| 1 A https://ei                                | asypay.axisbank.co | o.in/easyPay/r | makePayme | nt?mid=NT | QwMjY%3I | )        | ⊽ C Q, Search          | 0             | ÷ |                      |
|                                               | BANK               | EASYPAY        |           |           |          |          |                        |               |   |                      |
|                                               |                    |                | ANK 7     | THE AS    | SEME     | BLY OF ( | OD CHURCH SCHOOL UKHRA |               |   |                      |
|                                               |                    |                |           |           |          | UIDs*    |                        |               |   |                      |
|                                               |                    |                |           |           | ٨        | Aonth*   | Select 🔹               |               |   |                      |
|                                               |                    |                |           |           |          |          | ✓ Validate Cancel      |               |   |                      |
|                                               |                    |                |           |           | E        | nquire U | N URN Number >         |               |   |                      |
|                                               |                    |                |           |           |          |          |                        |               |   |                      |
|                                               |                    |                |           |           |          |          |                        |               |   |                      |
|                                               |                    |                |           |           |          |          |                        |               |   |                      |
|                                               |                    |                |           |           |          |          |                        |               |   |                      |
| © 2013-2019. Axis Bank   All Rights Reserved. |                    |                |           |           |          |          |                        |               |   |                      |
| 🚱 🥭 🏌                                         | 0                  | 0              | 1         | 1         | Ter a    | 1        |                        | S S & 8 😉 🕫 🕅 | 9 | 10:06 AM<br>5/3/2021 |

2. Type Students UID No in the Box and select Month for the Payment Then Click on Validate Button.

| <ul> <li>M Fw: [Ticket#2021042133004411] × ▲ Axis Easy Pay</li> <li>← → C ▲ easypay.axisbank.co.in/easyPay/makePayment?mid</li> <li>Apps M Gmail ■ YouTube ♥ Maps</li> </ul> | × +<br>=NTQwMjY%3D    |                                            |               |                          |
|----------------------------------------------------------------------------------------------------|-----------------------|--------------------------------------------|---------------|--------------------------|
| AXIS BANK   EASYPAY                                                                                                    |                       |                                            |               |                          |
|                                                                                                    | EMBLY OF GOL          | D CHURCH SCHOOL UKHRA                      |               |                          |
|                                                                                                    | UIDs*                 | AGU/NE/9010                                |               |                          |
|                                                                                                    | Month*<br>Enquire URN | Select  Select APR MAY JUN JUL AUG SEP OCT |               |                          |
|                                                                                                    | © 21                  | NOV<br>DEC<br>JAN<br>FEB<br>MAR            |               |                          |
| 1620016321574Zhpdf 🔿 🚳 Final UID list 2020xlsx 🔿                                                                                                    |                       |                                            |               | Show all                 |
| 📀 🤌 📇 🧿 💽 😻 🚇                                                                                                    |                       |                                            | S S 2 8 👍 🗆 🕅 | Q 🧟 10:10 AM<br>5/3/2021 |

## 3. THE STUDENTS DETAILS WILL BE DISPLAYED

| ₩ Fw: [Ticket#2021                                                                                                    | 042133004411] 🗙 🙏 Axis Easy Pay 🗙                                                                                                    | +                                                                                                    |                                                |
|----------------------------------------------------------------------------------------------------|----------------------------------------------------------------------------------------------------|----------------------------------------------------------------------------------------------------|------------------------------------------------|
| ← → C 🔒                                                                                                    | easypay.axisbank.co.in/easyPay/makePayment?mid=NTQ                                                                                                    | MjY%3D                                                                                                    | x) 🚱 :                                         |
| 🚻 Apps M Gmai                                                                                                    | I 🖸 YouTube 🔣 Maps                                                                                                    |                                                                                                    | A                                              |
|                                                                                                    | BANK   EASYPAY                                                                                                    |                                                                                                    |                                                |
|                                                                                                    |                                                                                                    | Ý OF GOD CHURCH SCHOOL U                                                                                                    | IKHRA                                          |
|                                                                                                    | U                                                                                                    | Ds* AGU/NE/9010                                                                                                    |                                                |
|                                                                                                    | Mc                                                                                                    | th* APR                                                                                                    | ~                                              |
|                                                                                                    | Name of the Stud                                                                                                    | ambarish Lall Singh Hai                                                                                                    | NDA                                            |
|                                                                                                    | Fathers No                                                                                                    | ne* ANURAN LALL SINGH HANE                                                                                                    | DA                                             |
|                                                                                                    | C                                                                                                    | iss* I                                                                                                    |                                                |
|                                                                                                    | Sec                                                                                                    | on* A                                                                                                    |                                                |
|                                                                                                    | Student T                                                                                                    | pe* NECL                                                                                                    |                                                |
|                                                                                                    | Tuition F                                                                                                    | es* 2626                                                                                                    |                                                |
| 162001632157                                                                                                    | 47h ndf A 國 Final IIID list 2020 vicy A                                                                                                    |                                                                                                    | Show all X                                     |
|                                                                                                    |                                                                                                    |                                                                                                    | · · · · · · · · · · · · · · · · · · ·          |
|                                                                                                    |                                                                                                    |                                                                                                    | 5/3/2021                                       |
|                                                                                                    |                                                                                                    |                                                                                                    |                                                |
| ₩ Fw: [Ticket#2021                                                                                                    | 042133004411] 🗙 🔥 Axis Easy Pay 🗙                                                                                                    | +                                                                                                    |                                                |
| <ul> <li>M Fw: [Ticket≠2021]</li> <li>← → C</li> <li>▲</li> <li>Apps</li> <li>M Gmai</li> </ul>                              | 042133004411] X Axis Easy Pay X<br>easypay.axisbank.co.in/easyPay/makePayment?mid=NTQ<br>O'VouTube X Maps                                                                                                    | <b>+</b><br>MjY%3D                                                                                                    | • <mark>• ₪ ¤</mark><br>★) <b>@</b> :          |
| <ul> <li>M Fw: [Ticket≠2021</li> <li>← → C</li> <li>▲ Apps</li> <li>M Gmain</li> </ul>                                       | 042133004411] X Axis Easy Pay X<br>easypay.axisbank.co.in/easyPay/makePayment?mid=NTQ<br>O YouTube & Maps                                                                                                    | ₩<br>MjY%3D                                                                                                    | ● <u>                                     </u> |
| Fw: [Ticket≠2021 ← → C ■ ∴ Apps M Gmai AXIS                                                                                  | 042133004411] × Axis Easy Pay ×<br>easypay.axisbank.co.in/easyPay/makePayment?mid=NTQ<br>• YouTube & Maps<br>• BANK   EASYPAY                                                                                                    | ₩<br>MjY%3D                                                                                                    | ● <mark>● ● ∞</mark><br>★ ♠ :                  |
| Fw: [Ticket≠2021 ← → C ■ ∴ Apps M Gmai AXIS                                                                                  | 042133004411] X Axis Easy Pay X<br>easypay.axisbank.co.in/easyPay/makePayment?mid=NTQ<br>• YouTube & Maps<br>• BANK <i>EASYPAY</i><br>Optional Fee (H.S./P.Ed/Cor                                                                                                    | <b>+</b><br>МјŶ%ЗD<br>р)* 0                                                                                                    | ●                                              |
| <ul> <li>Fw: [Ticket≠2021</li> <li>→ C</li> <li>Apps</li> <li>M Gmai</li> </ul>                                              | 042133004411 × Axis Easy Pay ×<br>easypay.axisbank.co.in/easyPay/makePayment?mid=NTQ<br>• YouTube Maps<br>• BANK <i>EASYPAY</i><br>Optional Fee (H.S./P.Ed/Con<br>Smart Class                                                                                           | +<br>MjY%3D<br>p)* 0<br>ce* 1800                                                                                                    |                                                |
| M Fw: [Ticket≠2021 ← → C  Ell Apps M Gmail ▲ AXIS                                                                            | 042133004411] x ∧ Avis Easy Pay x<br>easypay.axisbank.co.in/easyPay/makePayment?mid=NTQ<br>VouTube Maps<br>BANK <i>EASYPAY</i><br>Optional Fee (H.S./P.Ed/Con<br>Smart Class<br>SMS/Online                                                                              | +<br>MJY%3D<br>p)* 0<br>ee* 1800<br>ee* 600                                                                                                    |                                                |
| Fw: [Ticket≠2021 ← → C  ∴ Apps M Gmail ▲ AXIS                                                                                | 042133004111 x ∧ Avis Easy Pay x<br>easypay.axisbank.co.in/easyPay/makePayment?mid=NTQ<br>VouTube № Maps<br>BANK <i>EASYPAY</i><br>Optional Fee (H.S./P.Ed/Con<br>Smart Class<br>SMS/Online<br>Mobile Num                                                               | +<br>MJY%3D<br>P)* 0<br>ee* 1800<br>ee* 600<br>er* 9932444154                                                                                                    |                                                |
| Fw: [Ticket≠2021 ← → C  ∴ Apps M Gmail ▲ AXIS                                                                                | 042133004411] X Axis Easy Pay X<br>easypay.axisbank.co.in/easyPay/makePayment?mid=NTQ<br>VouTube Maps<br>BANK EASYPAY<br>Optional Fee (H.S./P.Ed/Con<br>Smart Class<br>SMS/Online<br>Mobile Num                                                                         | +<br>My%3D<br>p)* 0<br>ee* 1800<br>ee* 600<br>er* 9932444154<br>12866.00                                                                                                    |                                                |
| <ul> <li>M Fw: [Ticket≠2021</li> <li>Apps C ■</li> <li>Apps M Gmail</li> </ul>                                               | 042133004111 × Axis Easy Pay ×<br>easypay.axisbank.co.in/easyPay/makePayment?mid=NTQ<br>• YouTube Maps<br>• BANK EASYPAY<br>Optional Fee (H.S./P.Ed/Con<br>Smart Class<br>SMS/Online<br>Mobile Num<br>Ama<br>Mobile                                                     | +<br>MyY%3D<br>P)* 0 0 ee* 1800 ee* 600 ee* 9932444154 12866.00 40* 9932444154                                                                                                    |                                                |
| M Fw: [Ticket≠2021 ← → C  Ⅲ Apps M Gmail ▲ AXIS                                                                              | 042133004111 x Axis Easy Pay x<br>easypay.axisbank.co.in/easyPay/makePayment?mid=NTQ<br>♥ YouTube Maps<br>BANK EASYPAY<br>Optional Fee (H.S./P.Ed/Con<br>Smart Class<br>SMS/Online<br>Mobile Num<br>Ama<br>Mobile<br>Verify C                                           | +<br>My7%3D  P)* 0 0 ee* 1800 ee* 600 er* 9932444154 mt* 12866.00 40* 9932444154                                                                                                    |                                                |
| <ul> <li>M Fw: [Ticket≠2021</li> <li>Apps</li> <li>C ■</li> <li>M Gmai</li> </ul>                                            | 042133004111 x Axis Easy Pay x<br>easypay.axisbank.co.in/easyPay/makePayment?mid=NTQ<br>♥ YouTube Maps<br>BANK EASYPAY<br>Optional Fee (H.S./P.Ed/Con<br>Smart Class<br>SMS/Online<br>Mobile Num<br>Amo<br>Nobile<br>Verify Co                                          | +<br>My7%3D  p)* 0 0 ee* 1800 ee* 600 er* 9932444154 12866.00 9932444154 de* 211 w fQ. C                                                                                                    |                                                |
| <ul> <li>Fw: [Ticket≠2021</li> <li>C ■</li> <li>III Apps M Gmail</li> <li>CAXIS</li> </ul>                                   | Avis Easy Pay x<br>easypay.axisbank.co.in/easyPay/makePayment?mid=NTQ<br>P YouTube Maps<br>S BANK   EASYPAY<br>Optional Fee (H.S./P.Ed/Con<br>Smart Class<br>SMS/Online<br>Mobile Num<br>Ama<br>Mobile<br>Verify C                                                      | +         MJY%3D         P)*       0         ee*       1800         ee*       600         ee*       600         ee*       9932444154         mt*       12866.00         No*       9932444154         de*                                                                                                    |                                                |
| <ul> <li>Fw: [Ticket≠2021</li> <li>→ C</li> <li>→ Apps</li> <li>→ Grain</li> </ul>                                           | Avis Easy Pay x<br>easypay.axisbank.co.in/easyPay/makePayment?mid=NTQ<br>P YouTube Maps<br>BANK EASYPAY<br>Optional Fee (H.S./P.Ed/Con<br>Smart Class<br>SMS/Online<br>Mobile Num<br>Amo<br>Mobile<br>Verify Co                                                         | +           Mj/%3D           p)*         0           ee*         1800           ee*         600           ee*         600           ee*         600           ee*         600           ee*         600           ee*         600           ee*         600           ee*         600           ge         9932444154           de*         2           III w fQ, E         Generate New Code           Submit         Cancel |                                                |
| M Fw: [Ticket≠2021 C ■ III Apps M Grain C AXIS                                                                               | 042133004111 x Axis Easy Pay x<br>easypay.axisbank.co.in/easyPay/makePayment?mid=NTQ<br>VouTube Maps<br>BANK   EASYPAY<br>Optional Fee (H.S./P.Ed/Con<br>Smart Class<br>SMS/Online<br>Mobile Num<br>Amo<br>Mobile<br>Verify Co                                          | +         My7953D         P)*       0         ee*       1800         ee*       600         ee*       600         ee*       600         ee*       9932444154         mt*       12866.00         eo*       9932444154         de*                                                                                                    |                                                |
| <ul> <li>Fw: [Ticket=2021</li> <li>P C </li> <li>Apps M Gmail</li> <li>C AXIS</li> <li>AXIS</li> <li>162001632157</li> </ul> | 242133004411 × ∧ Axis Easy Pay ×<br>easypay.axisbank.co.in/easyPay/makePayment?mid=NTQ<br>VouTube Maps<br>SBANK   EASYPAY<br>Optional Fee (H.S./P.Ed/Con<br>Smart Class<br>SMS/Online<br>Mobile Num<br>Amo<br>Mobile<br>Verify Co<br>42hpdf ∧ Final UID list 2020xlsx ∧ | +         MJY%3D         p)*       0         ee*       1800         ee*       600         er*       9932444154         m1*       12866.00         void       9932444154         de*       ZU w fQ_6         Generate New Code       Submit         Cancel       URN Number                                                                                                    |                                                |

4. Type Verify Code and Click on submit

## 5. PAYMENT OPTION WILL BE DISPLAYED.

|                                                                                                    | 411] 🗙 👗 Axis Easy Pay                                                                                                    | × +                                                                                                    |                                                                                                    |                                                                                                    |                                              |
|----------------------------------------------------------------------------------------------------|----------------------------------------------------------------------------------------------------|----------------------------------------------------------------------------------------------------|----------------------------------------------------------------------------------------------------|----------------------------------------------------------------------------------------------------|----------------------------------------------|
| 🗦 C 🔒 easypay                                                                                                    | .axisbank.co.in/easyPay/makePayment?i                                                                                                    | mid=NTQwMjY%3D                                                                                                    |                                                                                                    |                                                                                                    | ☆ 🌒 :                                        |
| ps M Gmail 🖸 Yo                                                                                                    | uTube Ҟ Maps                                                                                                    |                                                                                                    |                                                                                                    |                                                                                                    |                                              |
|                                                                                                    |                                                                                                    |                                                                                                    |                                                                                                    |                                                                                                    |                                              |
|                                                                                                    | NK   EASYPAY                                                                                                    |                                                                                                    |                                                                                                    |                                                                                                    |                                              |
|                                                                                                    |                                                                                                    |                                                                                                    |                                                                                                    |                                                                                                    |                                              |
|                                                                                                    |                                                                                                    |                                                                                                    |                                                                                                    |                                                                                                    |                                              |
|                                                                                                    | UIDs:                                                                                                    | AGU/NE/9010                                                                                                    | Month :                                                                                                    | APR                                                                                                    |                                              |
|                                                                                                    | Name of the Student :                                                                                                    | AMBARISH LALL SINGH H                                                                                                    | ANDA Fathers Name :                                                                                                    | ANURAN LALL SINGH HANDA                                                                                                    |                                              |
|                                                                                                    | Class:                                                                                                    | 1                                                                                                    | Section :                                                                                                    | A                                                                                                    |                                              |
|                                                                                                    | Student Type :                                                                                                    | NECL                                                                                                    | Tuition Fees :                                                                                                    | 2626                                                                                                    |                                              |
|                                                                                                    | Annual Fees :                                                                                                    | 2000                                                                                                    | Games & Sports Fee :                                                                                                    | 800                                                                                                    |                                              |
|                                                                                                    | Exam Fee/Assessment Fee :                                                                                                    | 1200                                                                                                    | Maint & Development Fee :                                                                                                    | 2640                                                                                                    |                                              |
|                                                                                                    | Computer Fee :                                                                                                    | 1200                                                                                                    | E-Library Fee:                                                                                                    | 0                                                                                                    |                                              |
|                                                                                                    | Science Lab Fee:                                                                                                    | 0                                                                                                    | Farewell Money:                                                                                                    | 0                                                                                                    |                                              |
|                                                                                                    | Geography Lab. Fee:                                                                                                    | 0                                                                                                    | Optional Fee (H.S./P.Ed/Comp):                                                                                                    | 0                                                                                                    |                                              |
|                                                                                                    | Smart Class Fee :                                                                                                    | 1800                                                                                                    | SMS/Online Fee :                                                                                                    | 600                                                                                                    |                                              |
|                                                                                                    | Mobile Number :                                                                                                    | 9932444154                                                                                                    | Amount :                                                                                                    | 12866.00                                                                                                    |                                              |
|                                                                                                    | Mobile No :                                                                                                    | 010032444154                                                                                                    | , and and                                                                                                    | 12000.00                                                                                                    |                                              |
|                                                                                                    | Hobie Ho.                                                                                                    | /1//02444134                                                                                                    |                                                                                                    |                                                                                                    |                                              |
|                                                                                                    |                                                                                                    |                                                                                                    | URN : 81904815                                                                                                    |                                                                                                    |                                              |
|                                                                                                    |                                                                                                    | (SAVE FC                                                                                                    | OR FUTURE REFERENCE)                                                                                                    |                                                                                                    |                                              |
|                                                                                                    |                                                                                                    |                                                                                                    |                                                                                                    |                                                                                                    |                                              |
|                                                                                                    |                                                                                                    |                                                                                                    |                                                                                                    |                                                                                                    |                                              |
| 45 - 45 - 10 - 10 - 10 - 10 - 10 - 10 - 10 - 1                                                                                                    | A Real Conclusion Concerning                                                                                                    |                                                                                                    |                                                                                                    |                                                                                                    |                                              |
| 10200103213742npai                                                                                                    |                                                                                                    | ^                                                                                                    |                                                                                                    |                                                                                                    | Show all                                     |
| <i>(</i>                                                                                                    |                                                                                                    |                                                                                                    |                                                                                                    | \$ \$ & <b>8</b> 6                                                                                                    | Show all                                     |
|                                                                                                    |                                                                                                    |                                                                                                    |                                                                                                    | 9 9 6 6 C                                                                                                    | Show all                                     |
| C     C     C | Hinai Ulu Isi 2020                                                                                                    | × +                                                                                                    |                                                                                                    | 9 9 6 6 E                                                                                                    | Show all                                     |
| C     C    C  | Pinal ULU Init 2020                                                                                                    | × +                                                                                                    |                                                                                                    | \$ \$ \$ 6 <del>6</del> 1                                                                                                   | Show all                                     |
| 62001632137421p01<br>*: [Ticket#2021042133004<br>> C @ easypa:<br>ps M Gmail @ Yc                                                                                                    | Pinal ULU Init 2020                                                                                                    | × +<br>Pinid=NTQwMjY%3D                                                                                                    |                                                                                                    | \$ \$ \$ € €                                                                                                    | Show all                                     |
| 62001932137421pdi                                                                                                    | Pinal ULU Init 2424                                                                                                    | × +<br>2?mid=NTQwMjY%3D                                                                                                    |                                                                                                    | \$ \$ \$ € €                                                                                                    | Show all                                     |
| (20006313/42/h_pdi<br>)<br>wr (Ticket#202104213300<br>→ C (====asypay<br>ps M Gmail (==) V(c)<br>AXIS BAN                                                                                                    | A Pinal ULU Init 2424                                                                                                    | × +                                                                                                    |                                                                                                    | \$1 \$1 \$2 € €                                                                                                    | Show all                                     |
| 620005313742H_ppt<br>@                                                                                                    | Pinki Ulu ini 2424                                                                                                    | x +<br>2?mid=NTQwMjY%3D                                                                                                    | Farewell Money:                                                                                                    | 9 9 * <b>8 * 1</b>                                                                                                    | Show all                                     |
| 620000313742H                                                                                                    | Pinki Ulu ini 2020                                                                                                    | A     A     A | Farewell Money:<br>Optional Fee (H.S./P.Ed/Comp):                                                                                                    | <b>2 2 2 2 2 2 2 2 2 2 2 2 2 2 2 2 2 2 2 </b>                                                                               | Show all                                     |
| 62000632134/4En_p01                                                                                                    | Pinal ULU Init 2424                                                                                                    | A     A     A | Farewell Money:<br>Optional Fee (HS./P.Ed/Comp):<br>SMS/Online Fee :                                                                                                    | 2 3 3 € € 1 1 1 1 1 1 1 1 1 1 1 1 1 1 1 1                                                                                   | Show all<br>■ 0 0 1045 AM<br>597/2011<br>★ ( |
| 22000532134/4En_ppi<br>()<br>()<br>()<br>()<br>()<br>()<br>()<br>()<br>()<br>()                                                                                                    | Pinki Ubi iki 2424iki      Akis Eary Pay      Akis Eary Pay      Akis Eary Pay      Akis Eary Pay      Akis Eary Pay      Akis Eary Pay      Akis Eary Pay      Science Lab Fee:      Geography Lab. Fee:      Smart Class Fee :      Mobile Number :                                                                                                    | A     A     A | Farewell Money:<br>Optional Fee (H.S./P.Ed/Comp):<br>SMS/Online Fee :<br>Amount :                                                                                                    | <ul> <li>⇒ 3 ≈ 8 € </li> <li>∞</li> <li>0</li> <li>600</li> <li>12866.00</li> </ul>                                         | Show all<br>■ 0 0 1046 AM<br>57/2021<br>★ (  |
| 62000632134/4En_p01                                                                                                    | Pinki Ulu iki 2020ikk     Pinki Ulu iki 2020ikk      Olu iki 2020ikk      Olu iki 2020ikk      Akis Eary Pay      Akis Eary Pay      Akis Eary Pay      Akis Eary Pay      Akis Eary Pay      Akis Eary Pay      Science Lab Fee:      Geography Lab. Fee:      Smart Class Fee :      Mobile Number :      Mobile Number :      Mobile No :                                                                                                    | A     A     A | Farewell Money:<br>Optional Fee (H.S./P.Ed/Comp):<br>SMS/Online Fee :<br>Amount :                                                                                                    | 3 3 2 6 € 2                                                                                                    | Show all                                     |
| 2000531574En_ppi<br>()<br>()<br>()<br>()<br>()<br>()<br>()<br>()<br>()<br>()                                                                                                    | A print ULU Int 2424                                                                                                    | A     A     A | Farewell Money:<br>Optional Fee (H.S./P.Ed/Comp):<br>SMS/Online Fee :<br>Amount :<br>ULRN : 81904815                                                                                                    |                                                                                                    | Show all                                     |
| 62000031374EH                                                                                                    | A in Find Util in 2020                                                                                                    | A     A     A | Farewell Money:<br>Optional Fee (H.S./P.Ed/Comp):<br>SMS/Online Fee :<br>Amount :<br>URN : 81904815<br>FOR FUTURE REFERENCE)                                                                                                    |                                                                                                    | Show all                                     |
| 62000531374ETL                                                                                                    | Pinki Ubi ini 2020isk     Pinki Ubi ini 2020isk      A dis Easy Pay      Axis Easy Pay      Axis Easy Pay      Axis Easy Pay      Axis Easy Pay      Axis Easy Pay      Axis Easy Pay      Science Lab Fee:      Geography Lab. Fee:      Smart Class Fee :      Mobile Number :      Mobile No :      Terme and Conditions :                                                                                                    | A     A     A | Farewell Money:<br>Optional Fee (HS/PEd/Comp):<br>SMS/Online Fee :<br>Amount :<br>URN : 81904815<br>FOR FUTURE REFERENCE)                                                                                                    | <ul> <li>2</li></ul>                                                                                                    | Show all                                     |
| 6200063113/4E/L                                                                                                    | Pinki Ulu iki 2424ikk     Pinki Ulu iki 2424ikk      Akis Eary Pay      Akis Eary Pay      Akis Eary Pay      Akis Eary Pay      Akis Eary Pay      Akis Eary Pay      Science Lab Fee:      Geography Lab. Fee:      Smart Class Fee :      Mobile Number :      Mobile No:      Terms and Conditions :      Iaccent the Terms and Conditions                                                                                                    | A     A     A | Farewell Money:<br>Optional Fee (H.S./P.Ed/Comp):<br>SMS/Online Fee :<br>Amount :<br>URN : 81904815<br>FOR FUTURE REFERENCE)                                                                                                    |                                                                                                    | Show all                                     |
| 62000632134/4En_p01<br>()<br>()<br>()<br>()<br>()<br>()<br>()<br>()<br>()                                                                                                    | Pinki Ulu iki 2424iki     Pinki Ulu iki 2424iki     Akis Eary Pay  avisibank.co.in/easyPay/makePayment  avisibank.co.in/easyPay/makePayment  avisibank.co.in/easyPay/makePayment  avisibank.co.in/easyPay/makePayment  science Lab Fee: Geography Lab.Fee: Smart Class Fee : Mobile Number : Mobile Number : Mobile No :      Terms and Conditions : I accept the Terms and Conditions                                                                                                    | <ul> <li>× +</li> <li>27mid=NTQwMjY%3D</li> <li>0</li> <li>0</li> <li>1800</li> <li>9932444154</li> <li>919932444154</li> <li>(SAVE I</li> <li>cons contained herein that sha</li> <li>online payment gateway servi</li> </ul>                                                                                                    | Farewell Money:<br>Optional Fee (HS/P.Ed/Comp):<br>SMS/Online Fee :<br>Amount :<br>URN : 81904815<br>FOR FUTURE REFERENCE)<br>Il apply to any person using the servic<br>.e. Each User is therefore deemed to                                                   | S S S C ← C                                                                                                    | Show all                                     |
| 62000632134/4En_p01<br>()<br>()<br>()<br>()<br>()<br>()<br>()<br>()<br>()<br>()                                                                                                    | Pinki Ubi iki 2424iki     Pinki Ubi iki 2424iki      Avis Eavy Pay      Avis Eavy Pay      Avis Eavy Pay      Avis Eavy Pay      Avis Eavy Pay      Science Lab Fee:     Geography Lab. Fee:     Smart Class Fee :     Mobile Number :     Mobile No:      Terms and Conditions :     Iaccept the Terms and Conditi     making payments through an     4                                                                                                    | A     A     A | Farewell Money:<br>Optional Fee (HS/PEd/Comp):<br>SMS/Online Fee :<br>Amount :<br>URN : 81904815<br>FOR FUTURE REFERENCE)<br>Il apply to any person using the servic<br>.e. Each User is therefore deemed to I                                                  | 0<br>0<br>600<br>12866 00<br>es of Easypay provided by Axis Bank for<br>have read and accepted these Terms and              | Show all                                     |
| 620006321314/ETL                                                                                                    |                                                                                                    | x +<br>2?mid=NTQwMjY%3D<br>0 0 1800 9932444154 919932444154 (SAVE I ions contained herein that sha online payment gateway servir                                                                                                    | Farewell Money:<br>Optional Fee (HS/PEd/Comp):<br>SMS/Online Fee :<br>Amount :<br>URN : 81904815<br>FOR FUTURE REFERENCE)<br>Il apply to any person using the servic<br>re. Each User is therefore deemed to I                                                  | 0<br>0<br>600<br>12866.00<br>ees of Easypay provided by Axis Bank for<br>have read and accepted these Terms and             | Show all                                     |
| ecoulds119/4EIL.pdf<br>wr [Tretet#22104213300<br>→ C<br>C<br>C<br>C<br>C<br>C<br>C<br>C                                                                                                    | A Pinki Ubi iki 2424                                                                                                    | <ul> <li>× +</li> <li>2mid=NTQwMjy%3D</li> <li>0</li> <li>0</li> <li>1800</li> <li>9932444154</li> <li>919932444154</li> <li>(SAVE I</li> <li>cons contained herein that sha</li> <li>online payment gateway servition</li> </ul>                                                                                                    | Farewell Money:<br>Optional Fee (HS/PEd/Comp):<br>SMS/Online Fee :<br>Amount :<br>URN : 81904815<br>FOR FUTURE REFERENCE)<br>Il apply to any person using the servic<br>te. Each User is therefore deemed to I                                                  | 0<br>0<br>600<br>12866 00<br>**********************************                                                             | Show all                                     |
| ecoulds119/4EIL.pdf<br>wr [Trete##202164213300<br>→ C<br>C<br>C<br>C<br>C<br>C<br>C<br>C                                                                                                    | A Pinki Ubi kit 2424                                                                                                    | <ul> <li>× +</li> <li>Prinid=NTQwMjY%3D</li> <li>0</li> <li>0</li> <li>0</li> <li>1800</li> <li>9932444154</li> <li>919932444154</li> <li>919932444154</li> <li>(SAVE I</li> <li>cons contained herein that sha<br/>online payment gateway servi</li> <li>ICARD/DEBITCARD UPI NEFT</li> </ul>                                                                                                    | Farewell Money:<br>Optional Fee (HS/PEd/Comp):<br>SMS/Online Fee :<br>Amount :<br>URN : 81904815<br>FOR FUTURE REFERENCE)<br>Il apply to any person using the servic<br>re. Each User is therefore deemed to I                                                  | 0<br>0<br>600<br>12866 00<br>ees of Easypay provided by Axis Bank for<br>have read and accepted these Terms and             | Show all                                     |
| ecoulds119/4EIL.pdf<br>wr [Tretet#22104213300<br>→ C<br>C<br>AXIS BAN<br>AXIS BAN                                                                                                    | A in Pink Util iki 2424iki<br>A in Search Pay<br>A in Search Pay<br>A in Sea                                       | <ul> <li>x +</li> <li>27mid=NTQwMjY%3D</li> <li>0</li> <li>0</li> <li>1800</li> <li>9932444154</li> <li>919932444154</li> <li>(SAVE I</li> <li>cons contained herein that sha</li> <li>online payment gateway servi</li> <li>CARD/DEBITCARD UPI NEFT</li> </ul>                                                                                                    | Farewell Money:<br>Optional Fee (H.S./P.Ed/Comp):<br>SMS/Online Fee :<br>Amount :<br>URN : 81904815<br>FOR FUTURE REFERENCE)<br>Il apply to any person using the servic<br>re. Each User is therefore deemed to I                                               | 0<br>0<br>600<br>12866 00<br>12866 00<br>tes of Easypay provided by Axis Bank for<br>have read and accepted these Terms and | Show all                                     |
| AXIS BAN                                                                                                    | A Science Lab Fee:<br>Course & Maps<br>Course & Maps<br>C | <ul> <li>x +</li> <li>Prinid=NTQwMjY%3D</li> <li>0</li> <li>0</li> <li>0</li> <li>1800</li> <li>9932444154</li> <li>919932444154</li> <li>919932444154</li> <li>(SAVE I</li> <li>cons contained herein that sha<br/>online payment gateway servi</li> <li>CCARD/DEBITCARD UPI NEFT</li> </ul>                                                                                                    | Farewell Money:<br>Optional Fee (HS/P.Ed/Comp):<br>SMS/Online Fee :<br>Amount :<br>URN : 81904815<br>FOR FUTURE REFERENCE)<br>II apply to any person using the servic<br>re. Each User is therefore deemed to I<br>rRTGS_Cheque                                 | 0         0         600         12866 00                                                                                    | Show all                                     |
| 6200063215/4/EIL-p01                                                                                                    | Pinki Ulu Iki 2020disk      Pinki Ulu Iki 2020disk      Avis Eary Pay      Avis Eary Pay      Avis Eary Pay      Avis Eary Pay      Avis Eary Pay      Avis Eary Pay      Avis Eary Pay      Science Lab Fee:     Geography Lab. Fee:     Smart Class Fee:     Mobile Number:     Mobile No:      Terms and Conditions:     Iaccept the Terms and Conditions      Iaccept the Terms and Conditions      Payment Options     INTERNET BANKING CREDIT                                                                                                    | <ul> <li>× +</li> <li>27mid=NTQwMjY%3D</li> <li>0</li> <li>0</li> <li>1800</li> <li>9932444154</li> <li>919932444154</li> <li>(SAVE I</li> <li>(SAVE I</li> <li>cons contained herein that sha</li> <li>conline payment gateway servi</li> <li>CARD/DEBITCARD UPI NEFT</li> </ul>                                                                                                    | Farewell Money:<br>Optional Fee (H.S./P.Ed/Comp):<br>SMS/Online Fee :<br>Amount :<br>URN : 81904815<br>FOR FUTURE REFERENCE)<br>II apply to any person using the servic<br>re, Each User is therefore deemed to I<br>rRTGS_Cheque<br>© 2013-2019. Axis Bank   A | 0       0         600       12866.00         12866.00       .                                                               | Show all 3<br>0 0 1056 AM<br>572021<br>* 0   |

Now tick on the Terms and Condition Check Box and select Payment Options (Internet Banking,Credit/Debit card, UPI, NEFT/RTGS, etc and make the payment.